# wanda software manual

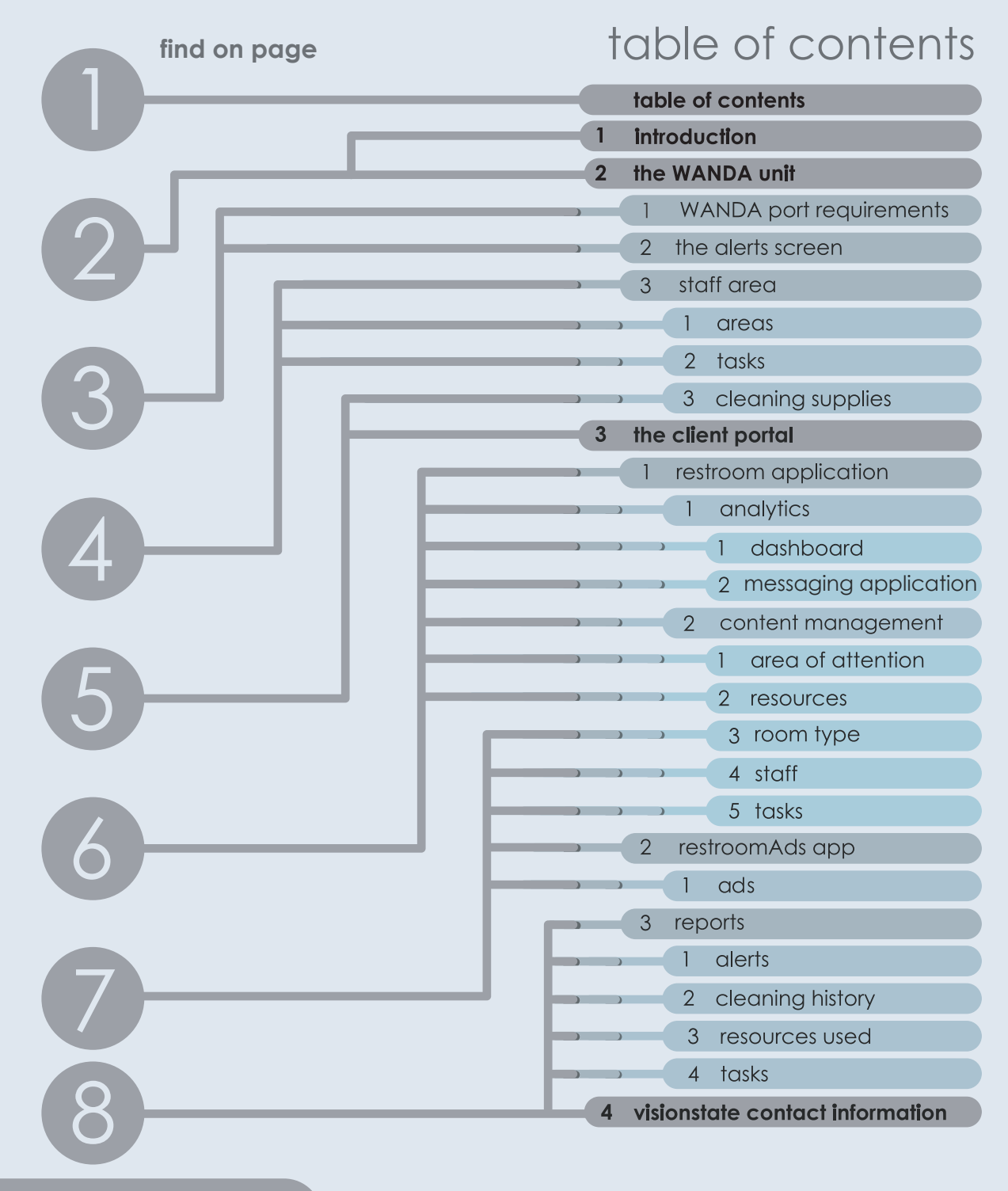

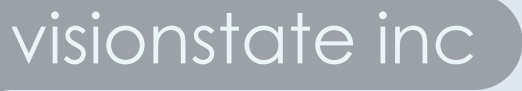

# 1 introduction

WANDA stands for Washroom Attendant Notification and Digital Aid. WANDA is a user-friendly, touchscreen solution that replaces the traditional maintenance form used by facility staff to track maintenance history. Now, not only can employees track what was done and what supplies were used, but the public can alert management if anything is amiss at the touch of a button. The area's last cleaned times are displayed along with a space for advertisements and announcements. WANDA reduces maintenance costs while improving your level of service:

management can see how often areas need cleaning which allows staff hours to be appropriately adjusted

records the supplies used providing a way to more accurately predict the supplies needed in the future

provides a quick way to retrieve a list of cleanings for the time period specified

provides the public with a way to alert management when something requires attention so it can be addressed immediately

\*note: all images in this documentation are for illustrative purposes only and are subject to change.

# 2 the WANDA unit

In order to save energy and screen longevity, the WANDA unit has a power saving mode that turns on at 10:00 pm and turns off at 7:00 am. While in this power saving mode the screen will be turned off. A simple tap on the screen will turn the screen back on so that the WANDA unit can be used. After a minute of inactivity, the screen will turn off again. If you would like to have the power saving mode time adjusted, please contact Visionstate (see section 4).

As the WANDA unit is often located in areas with sanitation concerns, the touchscreen is equipped with an antimicrobial overlay in order to maintain a health environment.

# visionstate inc

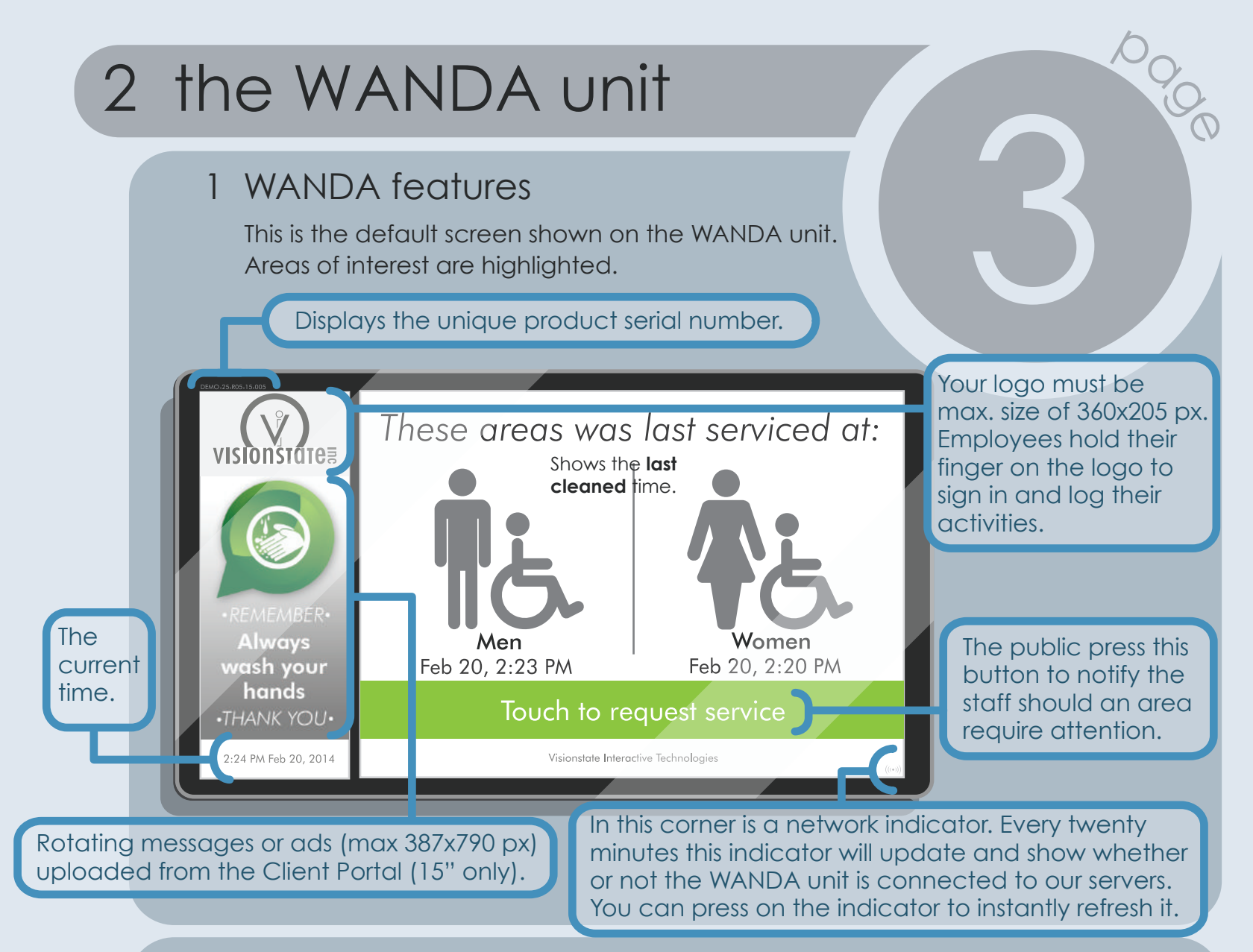

#### 2 the alerts screen

As soon as a patron touches the "Touch to request service" button they will see a new popup screen (figure 2.2) which indicates what needs attention. Up to ten areas of attention can be displayed. Once submitted, this will send an automatic email alert to staff members assigned on the Client Portal.

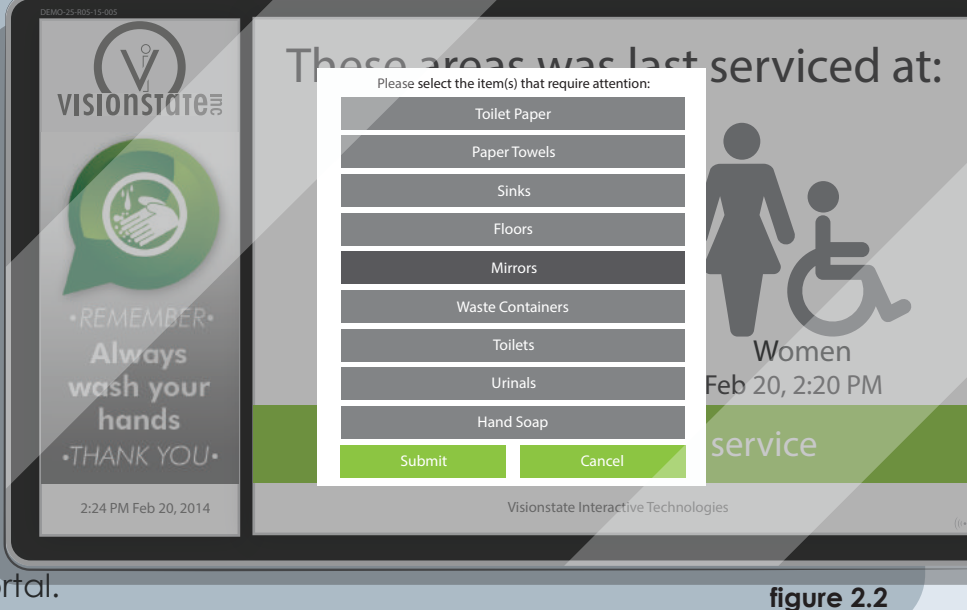

# visionstate inc

# 2 the WANDA unit

### 3 staff area

For staff to log their cleaning activities, they must first sign in. This is done by pressing and holding their finger on the location's logo **(top left-hand corner on fig 2.3)** for three seconds. A number pad will appear on screen that is used to sign in.

### areas

1

If the WANDA unit is monitoring multiple areas, the first screen shown asks which area is being serviced. Each unit can service up to three areas (two areas for 10"). If the WANDA unit is monitoring a single area then this screen is skipped.

\*please note that the area icons are set prior to shipment so in the case these icons need to be changed, please contact Visionstate support (section 4, page 11)

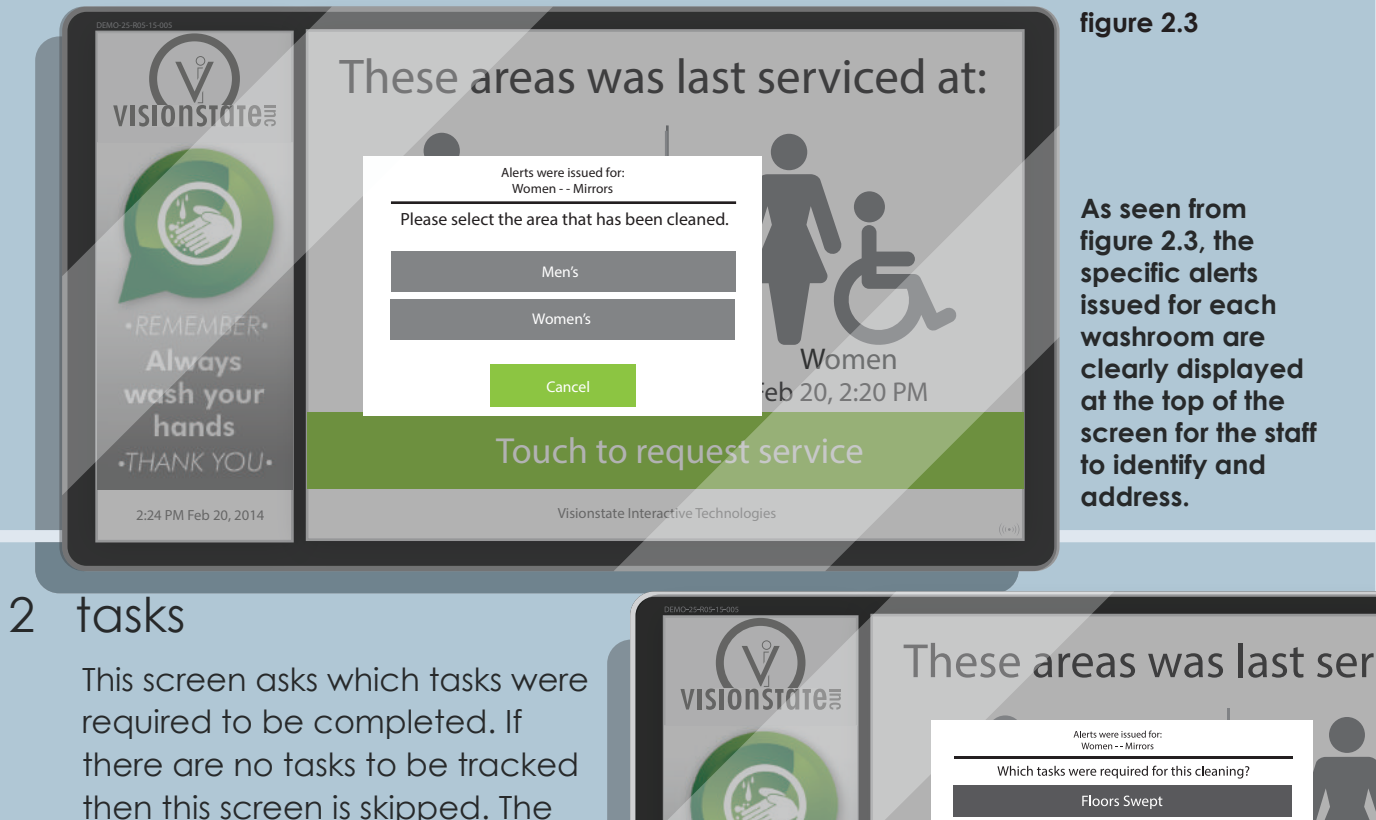

there are no tasks to be tracked then this screen is skipped. The list of tasks to track is completely customizable (up to ten tasks) and can be configured through the Client Portal (section 3.2.1.5).

# visionstate inc

#### NOTE: This is not meant to be a checklist

Mirrors Cleaned

Touch to request ser

Visionstate Interactive Technologie

Feb 20

visionstate.com • 780 425 9460 • 8634 53rd avenue • edmonton, ab, t6e 5g2 • info@visionstate.com

figure 2.4

# 2 the WANDA unit

# 3 staff area

# 3 cleaning supplies

The final screen shown (fig. 2.8) is where staff can indicate how many supplies were used or replaced to maintain the area.

figure 2.5

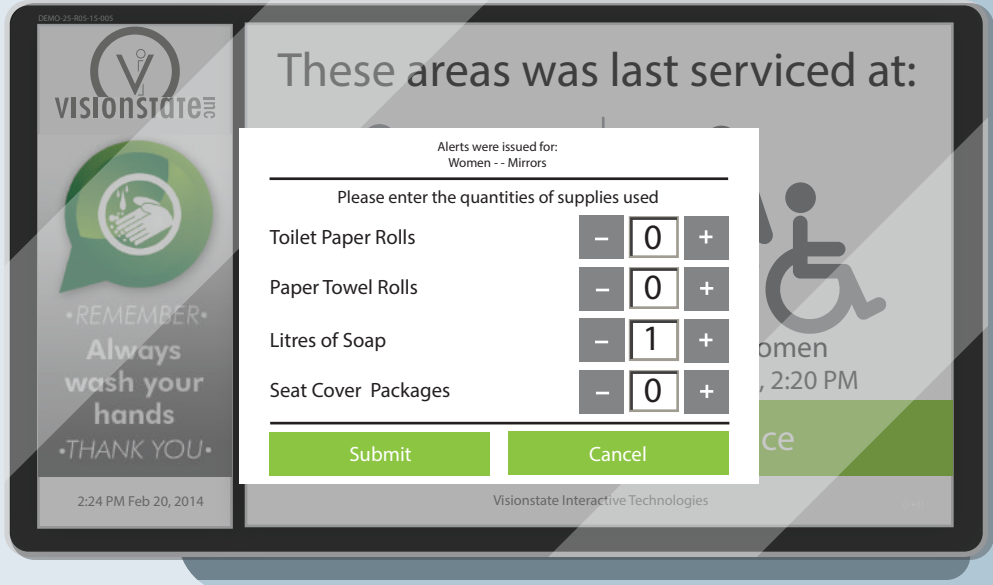

This list is also customizable up to ten resources through the Client Portal (see section 3.2.1.2). Once the number of supplies has been entered, the cleaning information can be submitted with the 'Submit' button. We recommend informing staff to treat the 'Submit' button as a signature; when pressed, they are certifying that the entire area is clean.

> Profile allows you to edit your account information (email, password, etc).

# 3 client portal

The Client Portal or administration website is used to control the content on the WANDA units and view reports. It can be reached at: http://admin.visionstate.com/

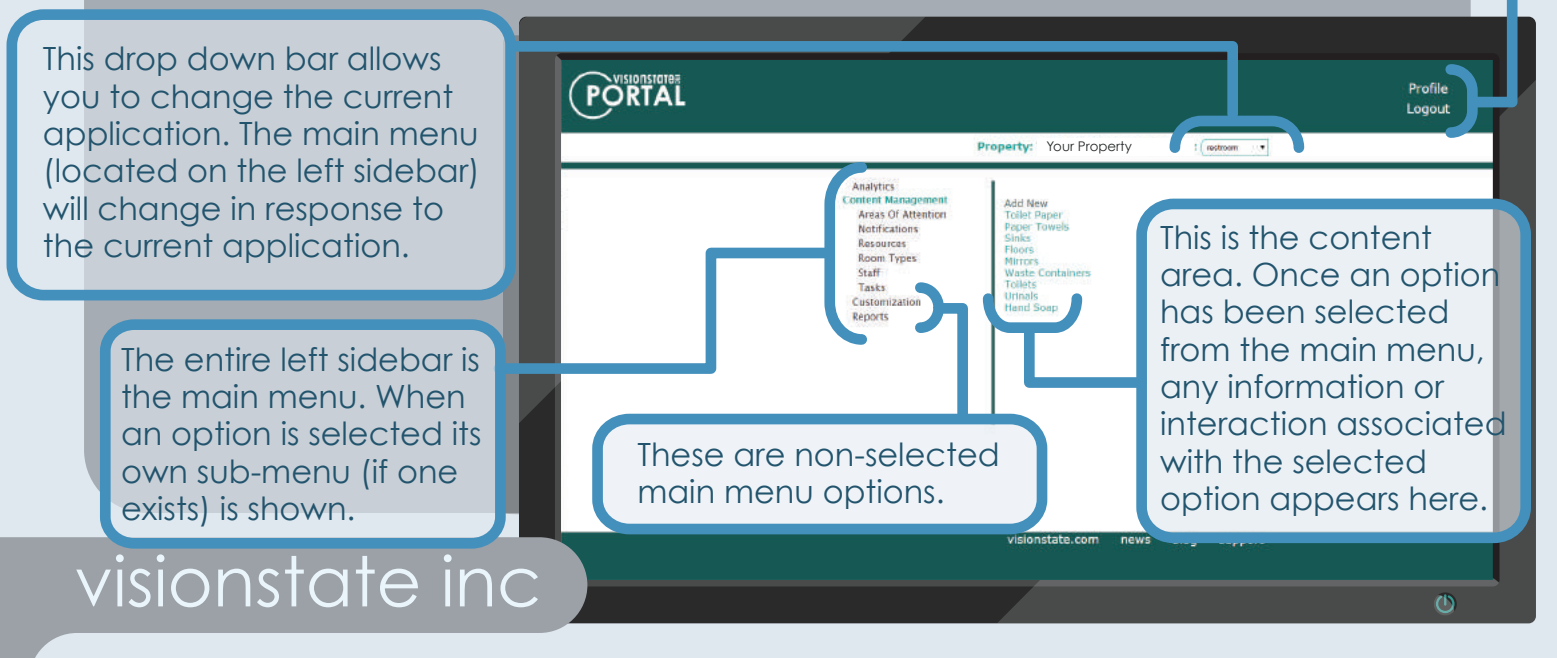

# 3 client portal

# 1 WANDA application

You can access the Analytics menu under the Restroom Application.

### analytics

This new features gives you access to an interactive Analytics Dashboard that turns the data collected from the WANDAs into insightful visual graphics that you can print out.

### 1 dashboard

The dashboard is interactive so the information changes depending on your selected month.

# 2 messaging application

Below is a quick rundown of what each menu option is used for, for the restroom application.

## 1 areas of attention

These items are shown to the public when they request service. For example, if you would like the public to tell you the floors need cleaning, you would add a 'Floors' option to this list. You can select up to ten options for this list.

### 2 resources

This is a list of cleaning supplies you wish to keep track of whenever an area is cleaned. It is recommended to include the resource amount along with its name. For example, rather than have 'soap' have '500mL soap bottles', as this will minimize confusion for staff. You can choose up to ten different resources.

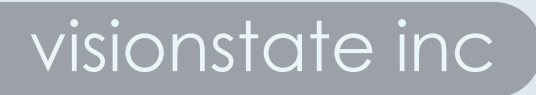

# 3 client portal

## restroom application

### 2 content management

## 3 room type

This allows you to view the room types your WANDA units can monitor such as men's or women's washroom, etc. Each 15" WANDA can service up to three rooms or areas and each 10" WANDA can service up to two.

#### 4 staff

Control who can sign into the WANDA units, their key codes, and their e-mail address.

NOTE: The e-mail address is optional as alert notifications from the WANDA will only be sent to the e-mails provided. The same e-mail can be used for multiple employees if desired, however only one e-mail will be sent to that address per notification.

### 5 tasks

This list allows you to track up to ten tasks to see how often they need to be completed. Please note this is NOT designed to be a checklist for staff to see if they have completed everything. After someone records they have cleaned an area, it is implied that the entire area is clean.

# 2 restroomAds app

#### 1 ads

Any ads or messages you wish the WANDA units to cycle through are uploaded here. Priority allows you to choose the order the ads/messages display, with one being highest priority. The required image size is 387×790 pixels and the recommended number of ads is between six and ten.

# visionstate inc

# 3 client portal

## 3 reports

Reports allow you to query for various information that is returned in table form. The table can be changed to display a different amount of entries at a time; a search bar provides a way to filter results; data can be copied, printed or saved either in its entirely or selected rows; columns can be rearranged and data can be stored in ascending or descending order according to its columns (up to three columns can be sorted at a time). All reports can be downloaded into CSV, PDF, or Excel formats.

### alerts

1

This report displays the alerts issued by the public when an area requires attention and how long it took to rectify the issue.

## 2 cleaning history

Shows the cleaning history of an area in the selected time frame.

#### 3 resources used

Displays the amount of supplies used during a time period. This report can be broken down by area and/or employee.

### 4 tasks

Shows what tasks were required during each visit.

# 4 visionstate contact info

Tech support: support@visionstate.com

Office phone number: 780-425-9460

Toll Free number: 1-855-425-9460

Office fax number: 780-425-9463

# visionstate inc